## Wi-Fi設定方法

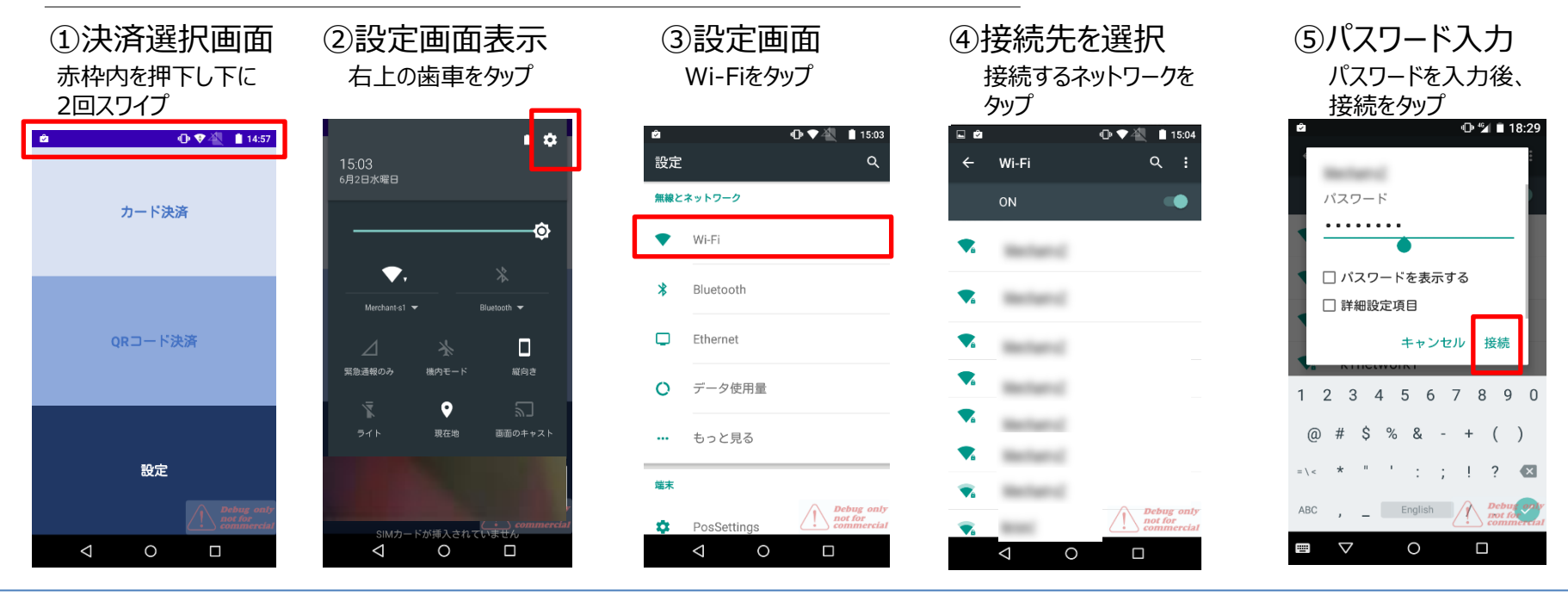

## ◆Wi-Fiの接続状況

Wi-Fiボタンが黒いままの場合 はWi-Fiが接続されていません ので、設定を確認ください。

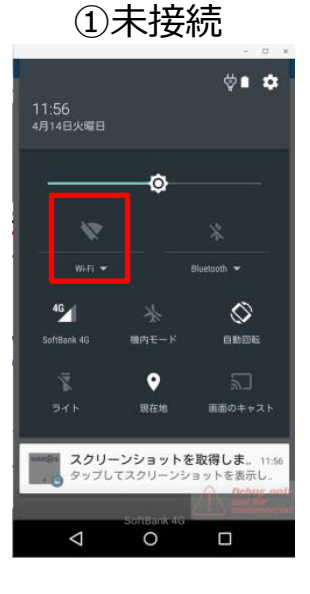

②接続処理中

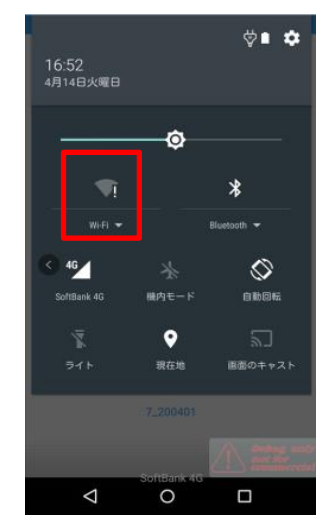

③接続完了

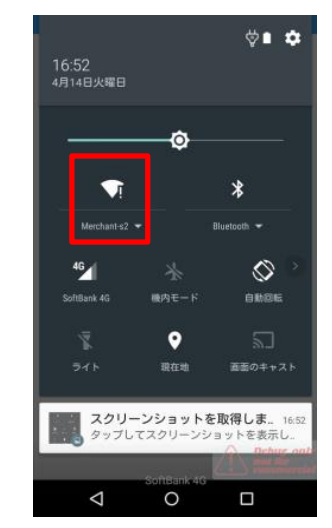